## Instruktion Kart-app Kulturpromenad Stenskogen

- 1. Installera Avenza Maps, <u>https://www.avenzamaps.com</u>, på lämplig mobil enhet med GPS Lägst Android 6 eller iOS11. Laddas ner utan kostnad från AppStore (Apple eller Google)
- 2. Öppna appen Avenza Maps ignorera Kom igång-instruktioner osv.
- Importera karta till appen: Tryck på +-tecknet i övre menyn för Kartor (iPhone/iPad) / på +-ikon nere till höger (Android)

Importera med QR-kod: tryck på ikonen till höger om "Importera karta" och rikta kameran mot QR-koden (QR-läsare måste finnas och appen ha åtkomst till kameran)

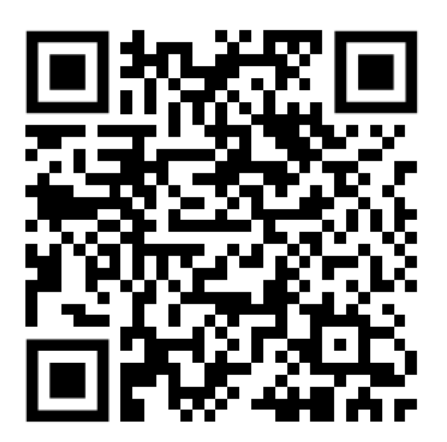

- Nu laddas karta med ca 30 infopunkter ner till din mobil Importerad karta hamnar i foldern"Stenskogen"
  Öppna foldern "Stenskogen"
  Klicka på kartbilden när den laddat klart så öppnas kartan Internet-koppling behövs inte när kartan är inladdad till din mobila enhet
- 5. Kartan visas med din position som en blå cirkel (kan ta lite tid innan GPS-en stabiliserar sig)
- 6. Infopunkter visas med röda ploppar. Tryck på ploppen så visas hela titeln. Stäng titeln genom att trycka på den. Mer info visas genom att trycka på pilen (Android) eller symbolen: (iPhone/iPad): Beskrivning Webblänkar (toucha på befintliga URL-länkar) Foton (på några punkter i Stenskogen)
- 7. Fler funktioner finns som att ta egna foton, mäta avstånd, spela in GPS-spår, visa koordinater, skapa/redigera infopunkter, exportera infopunkter mm
- 8. Avenza Maps är gratis. Max 3 kartor kan samtidigt vara importerade utan att betala. Importerade kartor tas bort genom att dra från högerkanten på raden med kartikonen.